# Praktikum Wireless Bridge-Station di Mikrotik

## Alat dan Bahan:

- Mikrotik
- Laptop
- Kabel UTP (2 untuk 1 kelompok)

## Target

- 1. Mikrotik dapat terkoneksi ke mikrotik partner
- 2. Mikrotik dapat melakukan ping ke Laptop Partner
- 3. Antar laptop dapat saling melakukan ping melalui koneksi 2 mikrotik

#### Kelompok

Buatlah kelompok masing-masing 2 siswa kemudian tentukan salah satu dari kalian ada yang menjadi server dan ada yang jadi client!

### Langkah:

Persiapan

- 1. Buka winbox
- 2. Masuk ke mikrotik
- 3. Klik menu System  $\rightarrow$  Reset Configuration

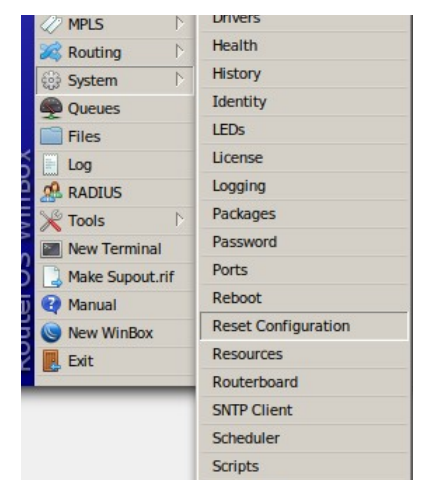

4. Ceklist pada pilihan "No Default Configuration" lalu klik tombol Reset Configuration.

| Reset Configuratio | n                        |                     |
|--------------------|--------------------------|---------------------|
|                    | Keep User Configuration  | Reset Configuration |
|                    | CAPS Mode                | Cancel              |
|                    | No Default Configuration |                     |
|                    | Do Not Backup            |                     |
| Run After Reset:   | ▼                        |                     |

5. Biarkan perangkat restart lalu perangkat mikrotik siap untuk digunakan

## Konek Laptop ke Mikrotik

- Pindah Lan ke port 1 lalu set IP pada laptop menjadi 192.168.[nomor absen].2 (netmask 255.255.255.0, gateway 192.168.[nomor\_absen].1)
- 7. Masuk ke mikrotik melalui WinBox
- Masuk ke menu IP → Address, klik tanda + kemudian set IP Port mikrotik menjadi 192.168. [nomor\_absen].1/24

| New Address              |         |
|--------------------------|---------|
| Address: 192.168.30.1/24 | ОК      |
| Network:                 | Cancel  |
| Interface: ether1        | Apply   |
|                          | Disable |
|                          | Comment |
|                          | Сору    |
|                          | Remove  |
| enabled                  |         |

lalu klik Ok

Konek Mikrotik ke Mikrotik

- 9. Klik + lagi kemudian set IP untuk port Wlan menjadi
  - 10.10.10.1/30 (Untuk Server)
  - 10.10.10.2/30 (Untuk Client)
- 10. Set Wireless

Untuk Server

- a) Buka menu Wireless  $\rightarrow$  double klik "wlan1"
- b) Pilih tab Wireless kemudian isi seperti dibawah

|           | Interface <                                                                     | wlan1>            |      |     |         |     |        |                     |             |                |  |
|-----------|---------------------------------------------------------------------------------|-------------------|------|-----|---------|-----|--------|---------------------|-------------|----------------|--|
|           | General                                                                         | Wireless          | HT   | WDS | Nstreme | NV2 | Status | Traffic             |             | ОК             |  |
|           | Mole: bridge                                                                    |                   |      |     |         |     |        |                     |             | Cancel         |  |
| jis<br>Re |                                                                                 | Apply             |      |     |         |     |        |                     |             |                |  |
|           | Channel Width: 20MHz                                                            |                   |      |     |         |     |        |                     |             | Enable         |  |
|           | Frequency: 12412 T MHz                                                          |                   |      |     |         |     |        |                     | Comment     |                |  |
|           |                                                                                 | Advanced Mode     |      |     |         |     |        |                     |             |                |  |
|           | Wirel                                                                           | ess Protocol: any |      |     |         |     |        |                     |             | Torch          |  |
|           | Security Profile: default<br>WPS Mode: push button<br>Bridge Mode: enabled<br>T |                   |      |     |         |     |        |                     |             | WPS Accept     |  |
|           |                                                                                 |                   |      |     |         |     |        |                     |             | WPS Client     |  |
|           |                                                                                 |                   |      |     |         |     |        |                     |             | Setup Repeater |  |
|           |                                                                                 | VLAN Mod          | Scan |     |         |     |        |                     |             |                |  |
|           | VLAN ID: 1 Default AP Tx Rate:                                                  |                   |      |     |         |     |        |                     | Freq. Usage |                |  |
|           |                                                                                 |                   |      |     |         |     |        |                     | Align       |                |  |
|           | Default Client Tx Rate: V bps                                                   |                   |      |     |         |     |        | Sniff               |             |                |  |
|           | Default Authenticate                                                            |                   |      |     |         |     |        |                     | Snooper     |                |  |
|           | ✓ Default Forward Hide SSID                                                     |                   |      |     |         |     |        | Reset Configuration |             |                |  |

- angka 3031 diganti dengan [absen server][absen client]
- mode pilih bridge
- c) kemudian klik OK
- d) pada tab "Wifi Interfaces" klik tanda centang untuk mengaktifkan interface.

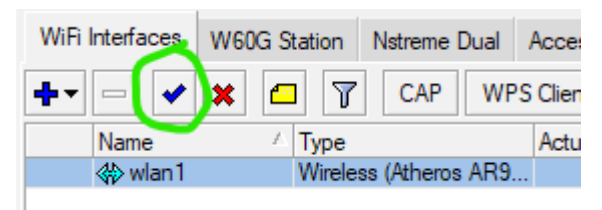

Untuk Client

- a) Buka menu Wireless  $\rightarrow$  double klik "Wlan1"
- b) Pilih tab Wireless kemudian isi seperti dibawah

| Interface <wlan1></wlan1>                           |                |
|-----------------------------------------------------|----------------|
| General Wireless HT WDS Nstreme NV2 Advanced Status | ОК             |
| Mode: station                                       | Cancel         |
| Band: 2GHz-B/G                                      | Apply          |
| Channel Width: 20MHz Frequency: 2412                | Disable        |
| SSD: koneksi-3031                                   | Comment        |
| Security Profile: default                           | Advanced Mode  |
| Frequency Mode: regulatory-domain                   | Torch          |
| Country: etsi                                       | WPS Accept     |
| Installation: any                                   | WPS Client     |
| Antenna Gain: 2 dBi                                 | Setup Repeater |
| <ul> <li>Default Authenticate</li> </ul>            | Scan           |
|                                                     | Freq. Usage    |

- angka 3031 diganti dengan [absen server][absen client]
- mode pilih station
- c) kemudian klik OK
- d) pada tab "Wifi Interfaces" klik tanda centang untuk mengaktifkan interface.

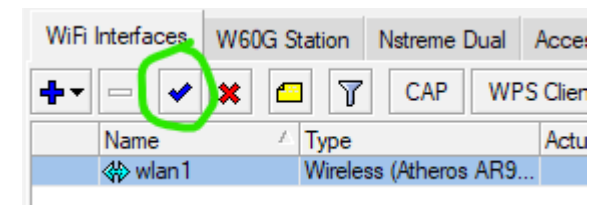

11. Pastikan ada tanda "R" di wifi-interfaces di kedua router

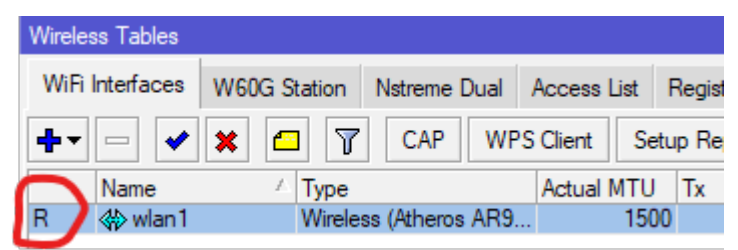

Set Static Route

- 12. Buka menu IP  $\rightarrow$  Routes kemudian klik tanda +
- 13. Masukkan network address dari partner kalian (contoh: 192.168.31.0/24) lalu masukkan IP mikrotik parter sebagai gateway (10.10.10.1 untuk client dan 10.10.10.2 untuk server)

| ia       | Route <192.168.31.0/24> |                                    |  |  |        |  |        |        |  |
|----------|-------------------------|------------------------------------|--|--|--------|--|--------|--------|--|
| tł<br>tł | General Attribu         | General Attributes                 |  |  |        |  |        |        |  |
| 0        | Dst. Address:           | 8: 192.168.31.0/24                 |  |  |        |  |        |        |  |
|          | Gateway:                | r: 10.10.10.2 ▼ reachable ether2 ◆ |  |  |        |  |        |        |  |
|          | Check Gateway:          | r. 📃 🗸 🗸                           |  |  |        |  |        |        |  |
|          | Type:                   | e: unicast 🔹                       |  |  |        |  |        |        |  |
|          | Distance:               | 1                                  |  |  |        |  | ▲      | Сору   |  |
|          | Scope:                  | 30                                 |  |  |        |  |        | Remove |  |
|          | Target Scope:           | 10                                 |  |  |        |  |        |        |  |
|          | Routing Mark:           |                                    |  |  |        |  | •      |        |  |
| Ē        | Pref. Source:           |                                    |  |  |        |  | •      |        |  |
|          |                         |                                    |  |  |        |  |        |        |  |
|          | enabled                 |                                    |  |  | active |  | static |        |  |

lalu klik OK

- 14. Silahkan lakukan test
  - a) buka terminal pada winbox lalu lakukan ping ke IP 192.168.[absen partner].1
  - b) buka terminal pada winbox lalu lakukan ping ke IP 192.168.[absen partner].2
  - c) buka cmd di windows, lalu lakukan ping ke IP 192.168.[absen partner].2
- 15. Jika sudah silahkan bisa laporkan